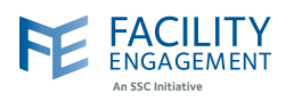

## How to solve it in FEMS

1. Click on the "Welcome username" button at the top left corner in FEMS dashboard.

| Dashboard           | Activities   | Claims     | Finance -   | Reporting -   | Surveys |           |                    |               |      |
|---------------------|--------------|------------|-------------|---------------|---------|-----------|--------------------|---------------|------|
|                     |              |            |             |               |         |           |                    |               |      |
|                     |              |            |             |               |         |           |                    |               |      |
|                     |              |            |             |               |         |           |                    |               |      |
| ect "Acco           | unt and S    | ettings"   | option fro  | om the dro    | p down. |           |                    |               |      |
|                     |              |            |             |               |         |           |                    |               | -    |
|                     |              |            |             |               |         | Support 🥼 | Welcome            | e Miss Kaur 👻 |      |
| An SSC Initiative   |              |            |             |               |         | м         | y Account          |               |      |
| Dashboard           | Activities C | Claims Fin | ance - Repo | rting - Surve | ys      |           | ccounts & Settings |               |      |
| ashboard > Accounts | & Settings   |            |             |               |         | Si        | gn Out             |               | - 11 |
|                     | unte 8 Sott  | inge       |             |               |         |           |                    |               |      |
| Za Acco             |              | ings       |             |               |         |           |                    |               |      |
| Physician Societ    | ies/MSAs     |            |             |               |         |           |                    |               |      |
| User Manageme       | nt           |            |             |               |         |           |                    |               |      |
| System Manager      | ment         |            |             |               |         |           |                    |               |      |
| Service Monitori    | ng           |            |             |               |         |           |                    |               |      |
|                     |              |            |             |               |         |           |                    |               | - 81 |
|                     |              |            |             |               |         |           |                    |               | -    |
|                     |              |            |             |               |         |           |                    |               |      |

3. Select "User Management" option from the Accounts and Settings Menu.

| Dashboard        | Activities     | Claims   | Finance + | Reporting - | Surveys | Accounts & Settings |
|------------------|----------------|----------|-----------|-------------|---------|---------------------|
| ashtoard > Accou | nts & Settings |          |           |             |         | Sign Out            |
| Acc              | ounts & S      | Settings |           |             |         | -                   |
| Physician Soc    | ieties/MSAs    | -        |           |             |         |                     |
| User Manager     | ment           |          |           |             |         |                     |
| System Mana      | gement         |          |           |             |         |                     |
| Service Monit    | oring          |          |           |             |         |                     |

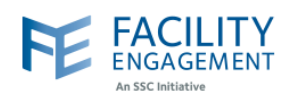

4. Search for the user using the filters and then click on the record for the user from the list of users, whose profile information needs to be changed.

| Dashboard                                                 | Activities                                                                   | Claims Finance -                            | Reporting -         | Surveys                                                                                                    |                       |                   |  |  |  |  |
|-----------------------------------------------------------|------------------------------------------------------------------------------|---------------------------------------------|---------------------|----------------------------------------------------------------------------------------------------|-----------------------|-------------------|--|--|--|--|
| shboard > Accou                                           | hboard > Accounts & Settings > User Management   Back to Accounts & Settings |                                             |                     |                                                                                                    |                       |                   |  |  |  |  |
| ser Management                                            |                                                                              |                                             |                     |                                                                                                    |                       |                   |  |  |  |  |
|                                                           | agement                                                                      |                                             |                     |                                                                                                    |                       |                   |  |  |  |  |
| dd User                                                   |                                                                              |                                             |                     |                                                                                                    |                       |                   |  |  |  |  |
|                                                           | il Lesis Dh                                                                  | unining Operative(MOA) Delan                | E                   |                                                                                                    |                       |                   |  |  |  |  |
| ames 👻 Ema                                                | all 👻 Login 👻 Ph                                                             | ysician Society/MSA + Roles +               | Engagement Activiti | les • Status • Clear A                                                                                                    | I Filters             |                   |  |  |  |  |
| ST NAME \$                                                | FIRST NAME \$                                                                | EMAIL ÷                                     | LOGIN DETAILS \$    | SOCIETY/MSA & ROLES                                                                                                    | ENGAGEMENT ACTIVITIES | ACCOUNT STATUS \$ |  |  |  |  |
| r. Tavassoli                                              | Dr. Tavassoli                                                                | ABC@yaz.com                                 | Never Logged In     | Richmond Hospital                                                                                                    |                       | Active            |  |  |  |  |
|                                                           |                                                                              |                                             |                     | Supplier                                                                                                    |                       |                   |  |  |  |  |
| raser Valley<br>rauma<br>ducation<br>oundation            | Fraser Valley<br>Trauma<br>Education<br>Foundation                           | jhendry2001@gmail.com                       | Never Logged In     | Supplier      Peace Arch Hospital      Physician Society:      Supplier                                                                                                    |                       | Active            |  |  |  |  |
| raser Valley<br>rauma<br>ducation<br>oundation<br>flainra | Fraser Valley<br>Trauma<br>Education<br>Foundation<br>Nikhail                | Jhendry2001@gmail.com<br>nmainra1@gmail.com | Never Logged In     | Supplier     Supplier     Supplier     Peace Arch Hospital     Physician Society:         Supplier     Children's and     Women's Hospitals     Medical and Allied     Staff Engagement     Society:         Supplier |                       | Active            |  |  |  |  |

5. Click on the "Update" button.

|                                   | Activities           | Claims         | Finance -            | Reporting -                           | Surveys               |  |  |                        |  |
|-----------------------------------|----------------------|----------------|----------------------|---------------------------------------|-----------------------|--|--|------------------------|--|
| Dashboard > Accour                | nts & Settings > Use | r Management > | Dr. Tavassoli Dr. Ta | avassoli                              |                       |  |  | ← Back to User Managem |  |
| Profile: Dr.                      | Tavassol             | i Dr. Tava     | assoli 🛛             | Active                                |                       |  |  | buok to over managem   |  |
|                                   |                      |                |                      |                                       |                       |  |  |                        |  |
| Pofile P                          | ysician Societies    | s/MSAs En      | igagement Activi     | ty Roles Claim                        | s Permissions         |  |  |                        |  |
| Lindete .                         | Delete Dischie       | 1 I            |                      |                                       |                       |  |  |                        |  |
| Opdate                            | Disable              |                |                      |                                       |                       |  |  |                        |  |
| PROFILE OF                        | DETAILS              |                |                      |                                       |                       |  |  |                        |  |
|                                   |                      |                |                      | 0                                     |                       |  |  |                        |  |
|                                   |                      |                |                      | Supplier                              |                       |  |  |                        |  |
| Type of Use                       | r                    |                |                      | Full Name Dr. Tavassoli Dr. Tavassoli |                       |  |  |                        |  |
| Type of Use<br>Full Name          | r                    |                |                      | Dr. Tavassol                          | i Dr. Tavassoli       |  |  |                        |  |
| Type of Use<br>Full Name<br>Email | r                    |                |                      | Dr. Tavassol<br>ABC@yaz.co            | i Dr. Tavassoli<br>om |  |  |                        |  |

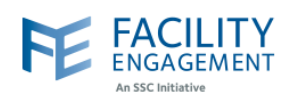

| 6. | The update account web page will open. Scroll down to the bottom of the page to the account settings |
|----|----------------------------------------------------------------------------------------------------|
| 7  | Toggle off the Receive Approvals Notification button                                                 |
| 8. | Press Submit.                                                                                        |
|    |                                                                                                    |
|    | ACCOUNT SETTINGS                                                                                     |
|    | * Email Address                                                                                      |
|    | sracicot@doctorsofbc.ca                                                                              |
|    | * Password 1                                                                                         |
|    | *****                                                                                                |
|    | * Confirm Password                                                                                   |
|    | ****                                                                                                 |
|    | Look Assount                                                                                         |
|    | No No                                                                                                |
|    |                                                                                                    |
|    | Yes                                                                                                  |
|    | Submit Cancel                                                                                        |
|    |                                                                                                    |
| 9. | A green success banner will appear at the top of the page when completed.                            |
|    |                                                                                                    |
|    |                                                                                                    |
|    | Success: Account successfully updated.                                                               |
| F  | Profile: Sarah Racicot Active                                                                        |
|    |                                                                                                    |